## Adding Procedures to your Logbook on MedHub

| myl                                          | Home Portfolio Sche                                                                                                    | dules Procedures                                                                                                    | Evaluations                                    | Conferences                    | Help |
|----------------------------------------------|----------------------------------------------------------------------------------------------------|----------------------------------------------------------------------------------------------------|------------------------------------------------|--------------------------------|------|
|                                              |                                                                                                    |                                                                                                    |                                                |                                |      |
| ou are here: <u>myHome</u> » Procedures/Case | S                                                                                                    |                                                                                                    |                                                |                                |      |
| Procedures/Cases                             | Log New Procedure/Cas<br>Use this form to record new<br>later review all of your logs<br><u>View Recorded Procedu</u><br>Review all of your recorded<br>provides access for modify<br><u>Procedure/Case Summa</u><br>Overview of procedure requ<br>procedure certifications, co | ee<br>w proceed e/case logs. You of<br>by selecting the option below<br>inres/Cases<br>d procedures. This page also<br>ring and deleting procedure to<br>any Reports<br>irrements, diagnosis requiren<br>ontinuity of care and visit type | can To ad<br>w. Proce<br>ogs.<br>nents,<br>es. | d a procedure, c<br>dure/Case' |      |
|                                              | Procedure/Case Demog<br>Charts of procedures acco                                                                                                    | raphic Breakdown<br>rding to patient demographic                                                                                                    | s.                                             |                                |      |

To enter procedures on MedHub, choose the tab marked 'Procedures' from the red ribbon at the top of the page:

Which brings you to the page where you add procedures.

Any items marked with an asterisk must be completed.

## Log Procedure/Case

| Pookaround l                                                                                                    | aformation                                                                                                    |                  |                           |        |
|----------------------------------------------------------------------------------------------------|----------------------------------------------------------------------------------------------------|------------------|---------------------------|--------|
| Dackground in<br>Dracadura Data                                                                                                    | ** 11/20/2012                                                                                                    |                  |                           |        |
|                                                                                                    |                                                                                                    |                  |                           |        |
| Location:*                                                                                                    | Beaumont Hospital                                                                                                    | other            |                           |        |
|                                                                                                    | List Search Other                                                                                                    |                  |                           |        |
| Supen/isor*                                                                                                    | (2020)                                                                                                    |                  |                           |        |
| oupervisor.                                                                                                    | (none)                                                                                                    |                  |                           |        |
| Patient Inform                                                                                                    | nation                                                                                                    |                  |                           |        |
| Patient ID <sup>.</sup>                                                                                                    | (new patient)                                                                                                    | •                |                           | ?      |
|                                                                                                    | (                                                                                                    | Note: do not use | patient name              |        |
|                                                                                                    |                                                                                                    |                  |                           |        |
| Patient Gender                                                                                                    | (unavailable)                                                                                                    | Patient Age:     | (unavailable)             |        |
| Patient Gender                                                                                                    | (unavailable)                                                                                                    | Patient Age:     | (unavailable)             | •      |
| Patient Gender<br>Procedures                                                                                                    | (unavailable)                                                                                                    | Patient Age:     | (unavailable)             | ▼      |
| Patient Gender Procedures CPT®: Proced                                                                                                    | : (unavailable) 💌                                                                                                    | Patient Age:     | (unavailable)<br>Actions: | T      |
| Patient Gender Procedures CPT®: Procedures (no procedures)                                                                                                    | : (unavailable)<br>dure:<br>at least one is required)                                                                                                    | Patient Age:     | (unavailable)<br>Actions: | •      |
| Patient Gender Procedures CPT®: Procedures Add Procedures                                                                                                    | : (unavailable)  dure: - at least one is required)                                                                                                    | Patient Age:     | (unavailable)             | SEARCH |
| Patient Gender Procedures CPT®: Proced (no procedures Add Procedure                                                                                                    | : (unavailable) •<br>dure:<br>at least one is required)                                                                                                    | Patient Age:     | (unavailable)             | SEARCH |
| Patient Gender Procedures CPT®: Procedures Add Procedures Add: CPT®:                                                                                                    | : (unavailable)  dure:                                                                                                    | Patient Age:     | (unavailable)             | SEARCH |
| Patient Gender Procedures CPT®: Proced (no procedures Add Procedure Add: CPT®: CPT®:                                                                                                    | : (unavailable)   dure:                                                                                                    | Patient Age:     | (unavailable)             | SEARCH |
| Patient Gender Procedures CPT®: Proced (no procedures Add Procedure Add: CPT®: Add:                                                                                                    | : (unavailable)   dure:                                                                                                    | Patient Age:     | (unavailable)             | SEARCH |
| Patient Gender Procedures CPT®: Proced (no procedures Add Procedure Add: CPT®: Add: CPT®: CPT®:  | : (unavailable)  dure:                                                                                                    | Patient Age:     | (unavailable)             | SEARCH |
| Patient Gender Procedures CPT®: Proced (no procedures Add Procedure Add: CPT®: Add: CPT®: Add: CPT®:                                                                                                    | : (unavailable)  dure:                                                                                                    | Patient Age:     | (unavailable)             | SEARCH |
| Patient Gender Procedures CPT®: Proced (no procedures Add Procedures Add: CPT®: Add: CPT®: Add: CPT | : (unavailable)   dure: - at least one is required)  Procedure: CT abdomen and pelvis CT angiography (non-pulmonary) CT Biopsy Bone CT Biopsy Kidney CT Biopsy Liver | Patient Age:     | (unavailable)             | SEARCH |

To add a procedure, choose it from the list below by clicking on the procedure:

| CPT®:          | Proce    | dure:                             | Role: | Actions: |
|----------------|----------|-----------------------------------|-------|----------|
| (no proc       | cedures  | at least one is required)         |       |          |
| Add Pr         | ocedure  | •                                 |       | SEARCH   |
| Add:           | CPT®:    | Procedure:                        |       | Â        |
| - 24           |          | CT abdomen and pelvis             |       |          |
| 2              |          | CT angiography (non-pulmonary)    |       |          |
| 2              |          | CT Biopsy Bone                    |       |          |
| 2              |          | CT Biopsy Kidney                  |       |          |
| 2              |          | CT Biopsy Liver                   |       |          |
| 2              |          | CT Biopsy Lung                    |       | -        |
| 4 <u>Add (</u> | Custom P | rocedure Type (not in list above) |       |          |
| Diagno         | eie:     |                                   |       |          |
| Camali         |          |                                   |       |          |
| Compli         | cations  |                                   | <br>  |          |
| Proced         | ure Not  | es:                               |       | A        |
|                |          |                                   |       |          |
|                |          |                                   |       |          |
|                |          |                                   |       |          |
|                |          |                                   |       | -        |

Under the 'Role' heading there is a drop down menu with the option to choose whether you performed the procedure, assisted etc.

| Role: Actions:<br>Performed  Performed Assistant |       |          |   |                   |                   |  |
|--------------------------------------------------|-------|----------|---|-------------------|-------------------|--|
| Performed  Performed Assisted                    |       | Actions: |   |                   | Role:             |  |
| Assisted                                         | elete | Dele     | • | ned               | Perform           |  |
| Observed                                         | ۶     |          |   | d<br>ed           | Assiste           |  |
| Read & Interpreted<br>Simulated                  |       |          |   | Interpreted<br>ed | Read &<br>Simulat |  |

You can add a number of procedures at one time by choosing the bulk procedure option:

| Log Procedure/Case                    |                                    |                                     |       |          |  |  |  |  |  |
|---------------------------------------|------------------------------------|-------------------------------------|-------|----------|--|--|--|--|--|
| Single Case Log Batch Procedure Entry |                                    |                                     |       |          |  |  |  |  |  |
| Backgroun                             | Background Information             |                                     |       |          |  |  |  |  |  |
| Procedure D                           | )ate Range:*                       | Start Date: End Date:<br>11/28/2012 |       |          |  |  |  |  |  |
| Location:*                            | Location:* Beaumont Hospital other |                                     |       |          |  |  |  |  |  |
| Procedures                            |                                    |                                     |       |          |  |  |  |  |  |
| CPT®:                                 | Quantity:                          | Procedure:                          | Role: | Actions: |  |  |  |  |  |
| (no procedur                          | es at least (                      | one is required)                    |       |          |  |  |  |  |  |

Once you have followed the same steps as above to enter the procedure, you can edit the number of them:

| Single Case    | Log            | E          | Batch Procedure Entry                                                                                                    |             |          |
|----------------|----------------|------------|----------------------------------------------------------------------------------------------------|-------------|----------|
| Background I   | Infor          | ma         | tion                                                                                                    |             |          |
| Procedure Date | e Ra           | nge        | Start Date:         End Date:           11/28/2012         11/28/2012           Beaumont Hospital <ul> <li>other</li> </ul> | Pr          |          |
| Procedures     |                |            |                                                                                                    |             |          |
| CPT®: Q        | uantit         | y:         | Procedure:                                                                                                    | Role:       | Actions: |
|                | 1<br>1         | ▼<br>▲ ··· | CT abdomen and pelvis                                                                                                    | Performed 💌 | Delete   |
| Add Procedu    | 2<br>3<br>4    |            |                                                                                                    |             | SEARCH   |
| Add: CPT®:     | 6              | ≡ lu       | re:                                                                                                    |             |          |
| <b>1</b> 1     | 7              | d          | omen and pelvis                                                                                                    |             |          |
| <b>1</b>       | 8              | gi         | iography (non-pulmonary)                                                                                                    |             |          |
| <b>1</b>       | 10             | - þp       | osy Bone                                                                                                    |             |          |
| <b>G</b> [     | 11<br>12       | þp         | osy Kidney                                                                                                    |             |          |
|                | 13             | þp         | osy Liver                                                                                                    |             |          |
| <b>G</b> j     | 14             | þp         | osy Lung                                                                                                    |             | -        |
| Add Custom     | 16             | e          | Type (not in list above)                                                                                                    |             |          |
| Procedure No   | 17<br>18<br>19 |            |                                                                                                    |             | *        |

When you have added a procedure, you can view it in your logbook:

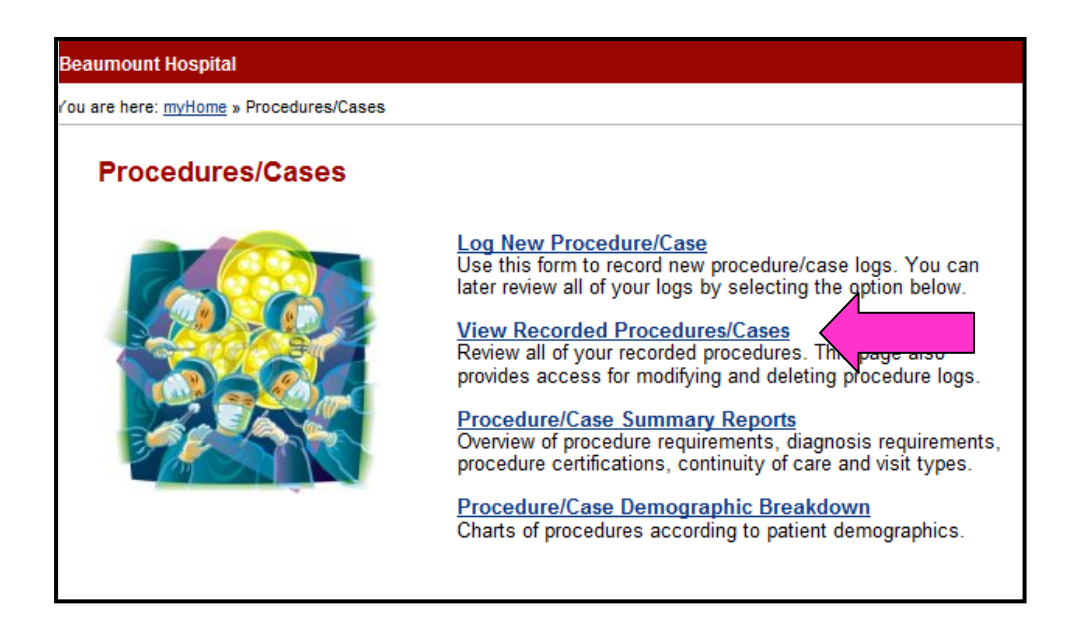

| View Procedures/Cases                               |              |                   |              |                         |                                      |                                                                        |                                                                                |         |                     |
|-----------------------------------------------------|--------------|-------------------|--------------|-------------------------|--------------------------------------|------------------------------------------------------------------------|--------------------------------------------------------------------------------|---------|---------------------|
| By Procedure/                                       | Case Log     | By Procedure Type |              | By Diagnosis            |                                      |                                                                        |                                                                                |         |                     |
| Patient ID                                          | Procedure Da | te                | Procedure    |                         | Role                                 | Supervisor                                                             | Verification                                                                   | Actions |                     |
|                                                     | 11/28/2012   | 11/28/2012        |              | CT abdomen and pelvis   |                                      | Performed                                                              |                                                                                |         | View Log Modify Log |
|                                                     | 11/28/2012   |                   | IR Arthrogra | IR Arthrogram           |                                      | Performed                                                              |                                                                                |         | View Log Modify Log |
| Note: dick on a column header to sort by that field |              |                   |              |                         |                                      |                                                                        |                                                                                |         |                     |
| medhub                                              |              |                   |              | <u>Home</u><br>Copyrigh | <u>myProfile</u>  <br>at © 2002-2012 | Schedules   Procedures   Evaluation<br>MedHub, Inc All Rights Reserved | ons   <u>Conferences</u>   <u>Help</u><br>Legal Notice   <u>Privacy Policy</u> |         |                     |

You can delete procedures from here by choosing 'modify log' for the relevant procedure by choosing the 'delete log' button:

| Procedure:            | Role:     |   | Actions:    |          |
|-----------------------|-----------|---|-------------|----------|
| CT abdomen and pelvis | Performed | • | Delete      |          |
| <br>                  |           |   |             |          |
|                       |           |   | P SE        | ARCH     |
|                       |           |   |             |          |
|                       |           |   |             |          |
|                       |           |   |             |          |
|                       |           |   |             |          |
|                       |           |   |             |          |
|                       |           |   |             |          |
|                       |           |   |             | -        |
|                       |           |   |             |          |
|                       |           |   |             |          |
|                       |           |   |             |          |
|                       |           |   |             |          |
|                       |           |   |             |          |
|                       |           |   |             |          |
| Update Procedure      |           |   | × <u>De</u> | lete Log |
|                       |           |   |             |          |